# TRANSFERENCIA BANCARIA

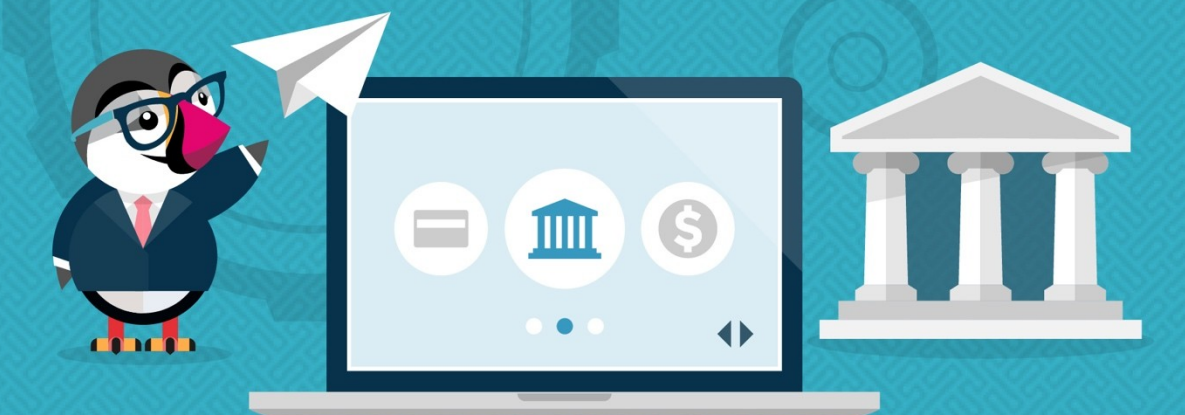

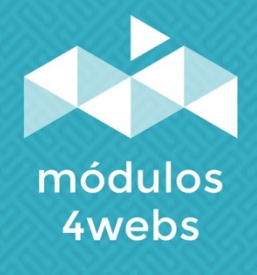

MÓDULO CERTIFICADO

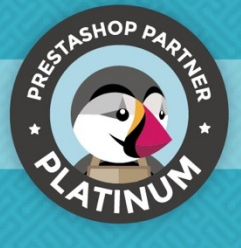

## ÍNDICE

| Propósito y funcionalidad        | 3  |
|----------------------------------|----|
| Descripción técnica y requisitos | 3  |
| Instalación y configuración      | 4  |
| Anotaciones para desarrolladores | 13 |

#### Propósito y funcionalidad

**"Transferencia Bancaria"** es un módulo desarrollado por 4webs con la finalidad de realizar un descuento de forma automática en las compras que sus clientes efectúen en su tienda online, escogiendo transferencia bancaria como método de pago. De este modo, aparecerá en todas su facturas y detalles de pedidos (así como en el historial de pedidos de la cuenta de su cliente) bajo en concepto de **"Pagos por transferencia bancaria"**.

Este descuento podrá ser determinado por usted mismo, bien como un porcentaje del precio de compra o como un importe fijo. Asimismo, también le permitirá establecer, si lo desea, un importe mínimo y máximo de compra entre los cuales se permitirá el pago por transferencia bancaria.

Por otro lado, también podrá determinar que este modo de pago no sea aplicado a determinados transportistas, fabricantes, productos, y categorías.

#### Descripción técnica y requisitos

VERSIÓN: 4.2.2 COMPATIBILIDAD: 1.5.0.0 - 8.0.4

#### Instalación y configuración

En primer lugar, es necesario subir el módulo al servidor. Posteriormente, podrá encontrarlo en su buscador de módulos y clicar sobre la opción de "**Instalar**". También puede acceder más rápidamente a través del apartado "**Pedidos**", en el cual lo encontrará integrado.

También puede subir el módulo a su tienda accediendo a **Personalizar**  $\rightarrow$  **Módulos**  $\rightarrow$  **Administrador de módulos**, y una vez ahí pulse el botón "**Subir un módulo**" situado en la parte superior derecha de la pantalla y desde ahí adjunte el ZIP que contiene el módulo para instalarlo.

A continuación, se muestran una serie de capturas de pantalla que explicarán gráficamente el sencillo proceso de configuración y empleo de este módulo.

Una vez instalado, busque "**Transferencia bancaria**" en su lista de módulos y acceda a sus opciones a través del botón "**Configurar**", indicado en la imagen inferior:

| PRESTASHOP ***                                          | Acceso rápi            | do <del>~</del>       | Q, Buscar (p. ej.: r                 | eferencia de producto,                      |                    |                                                |                         |                                     | 0                    |        | 🖗     |
|---------------------------------------------------------|------------------------|-----------------------|--------------------------------------|---------------------------------------------|--------------------|------------------------------------------------|-------------------------|-------------------------------------|----------------------|--------|-------|
| «                                                       | Administrador<br>Admin | de módulos<br>istrado | <sup>&gt; Módulos</sup><br>or de mód | ulos                                        |                    |                                                |                         | <b>0</b> → Conectarse a Addons Mark | etplace 🚯 Subir un r | nódulo | Ayuda |
| VENDER                                                  | Módulos                | Alertas               | Actualizacio                         | nes                                         |                    |                                                |                         |                                     |                      |        |       |
| 🖨 Pedidos                                               |                        |                       | bancaria X                           |                                             |                    |                                                | ٩                       |                                     |                      |        |       |
| e Clientes                                              |                        | с                     | ategoría                             |                                             |                    | Estado                                         |                         | Acciones agrupadas                  |                      |        |       |
| Servicio al Cliente                                     |                        |                       | Todas las catego                     | rías                                        | ~                  | Mostrar todos los módulos                      | ~                       | Desinstalar                         | ~                    |        |       |
| Estadísticas                                            |                        |                       |                                      |                                             |                    |                                                |                         |                                     |                      |        |       |
| PERSONALIZAR                                            |                        | Р                     | ayment                               |                                             |                    |                                                |                         |                                     |                      |        |       |
| Módulos ^<br>Marketplace<br>Administrador de<br>módulos |                        |                       | Ŵ                                    | Transferencia Bancaria<br>v4.2.2 - de 4webs | Este módulo permit | re realizar pagos por transferencia bancaria . | aplicando un descuento. | [                                   | Configurar 🗸         |        |       |
| Diseño                                                  |                        |                       |                                      |                                             |                    |                                                |                         |                                     |                      |        |       |
| Transporte                                              |                        |                       |                                      |                                             |                    |                                                |                         |                                     |                      |        |       |
| 🖨 Pago                                                  |                        |                       |                                      |                                             |                    |                                                |                         |                                     |                      |        |       |
| Internacional                                           |                        |                       |                                      |                                             |                    |                                                |                         |                                     |                      |        |       |
| ₩: Marketing                                            |                        |                       |                                      |                                             |                    |                                                |                         |                                     |                      |        |       |
| CONFIGURAR                                              |                        |                       |                                      |                                             |                    |                                                |                         |                                     |                      |        |       |
| <ul> <li>Parámetros de la<br/>tienda</li> </ul>         |                        |                       |                                      |                                             |                    |                                                |                         |                                     |                      |        |       |
| <ul> <li>Parámetros<br/>Avanzados</li> </ul>            |                        |                       |                                      |                                             |                    |                                                |                         |                                     |                      |        |       |

Una vez entre en la configuración del módulo lo primero que deberá hacer será añadir las cuentas bancarias con las que va a utilizar este método de pago de Transferencia bancaria con descuento. Para ello deberá pulsar en el icono de + donde indica la flecha de la imagen inferior:

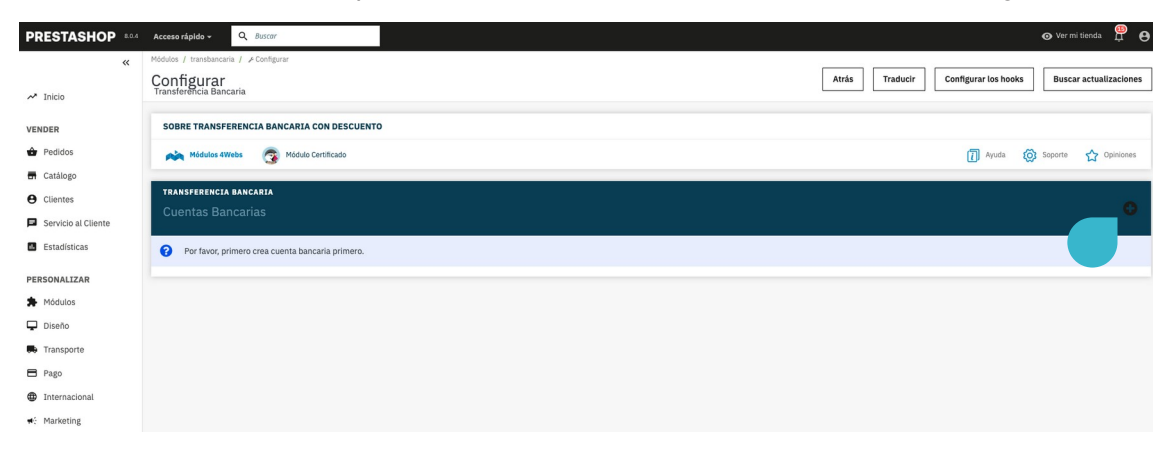

Una vez dentro podrá determinar una serie de parámetros con las que configurar el módulo. En primer lugar, encontrará el apartado "**Detalles de Perfil**" tal y como se muestra en la imagen inferior, que le permitirá introducir los siguientes datos:

| Módulos / transbancaria / 🖌 Configurar |                                              |     |       |          | r                   |          |                   |
|----------------------------------------|----------------------------------------------|-----|-------|----------|---------------------|----------|-------------------|
| Configurar<br>Transferencia Bancaria   |                                              |     | Atrás | Traducir | Configurar los hook | s Buscai | r actualizaciones |
|                                        |                                              |     |       |          |                     |          |                   |
| SOBRE TRANSFERENCIA BANCARIA CON D     | ESCUENTO                                     |     |       |          |                     |          |                   |
| Mádulas AWaha 🕥 Mádula Cartifica       | 40                                           |     |       |          | D Avuda             | Soporte  |                   |
|                                        |                                              |     |       |          | () Ayuuu            |          | ¥ opiniones       |
| TRANSFERENCIA BANCARIA                 |                                              |     |       |          |                     |          |                   |
| Configuración Transferencia Bar        |                                              |     |       |          |                     |          |                   |
|                                        |                                              |     |       |          |                     |          |                   |
| Detalles de Perfil Configuración       | de Perfil                                    |     |       |          |                     |          |                   |
|                                        |                                              |     |       |          |                     |          |                   |
| Perfil por Defecto                     | si 🕐                                         |     |       |          |                     |          |                   |
| Nombre de Cuenta                       | 4WFRS                                        | 0   |       |          |                     |          |                   |
|                                        |                                              | 2   |       |          |                     |          |                   |
| *Propietario                           | Propietario test                             | 0   |       |          |                     |          |                   |
| 3                                      |                                              |     |       |          |                     |          |                   |
| Detailes                               | IBAN: 1465 0100 72 2030876293                | 9   |       |          |                     |          |                   |
|                                        |                                              |     |       |          |                     |          |                   |
|                                        |                                              |     |       |          |                     |          |                   |
| *Nombre del banco                      | Banco test                                   | 0   |       |          |                     |          |                   |
| 5                                      |                                              |     |       |          |                     |          |                   |
| *Estado de Pedido                      | En espera de pago por transferencia bancaria | · 0 |       |          |                     |          |                   |
|                                        |                                              | 6   |       |          |                     |          |                   |
| 4                                      |                                              |     |       |          |                     |          |                   |
| Atrás                                  |                                              |     |       |          |                     |          | Guardar           |
|                                        |                                              |     |       |          |                     |          |                   |

- 1. Determine si la cuenta bancaria que está configurando será la seleccionada por defecto.
- 2. Establezca el nombre de la cuenta que aparecerá cuando se selecciona la cuenta en la tienda.
- 3. Introduzca el nombre de la empresa o del propietario de la cuenta bancaria a la que el cliente realizará la transferencia.
- 4. Especifique los detalles de su cuenta bancaria, tales como sucursal bancaria, IBAN, código BIC / SWIFT, entre otros.
- 5. Escriba el nombre oficial del banco.

6. En este desplegable podrá establecer el estado en el que se guardará el pedido una vez finalizado si el cliente ha seleccionado el método de pago de transferencia bancaria con descuento.

El siguiente apartado a configurar será el de **"Configuración de Perfil**" donde podrá configurar el descuento estableciendo los siguientes parámetros:

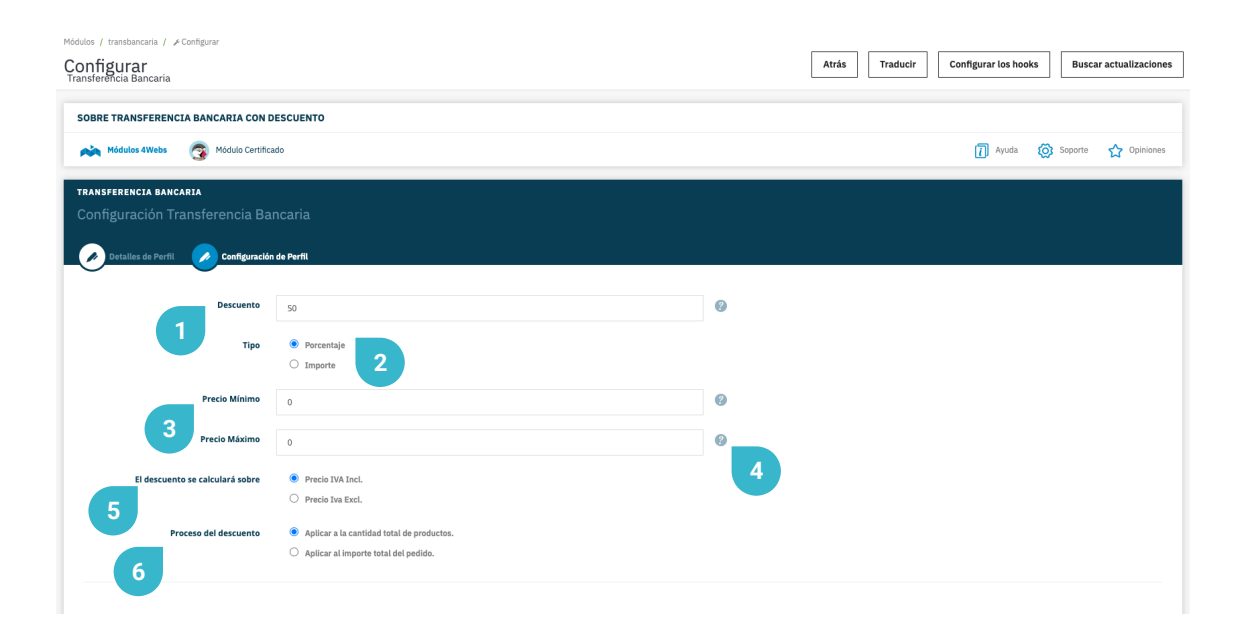

1. Determine el valor numérico del descuento por porcentaje o importe (parámetro que escogerá en el siguiente paso).

2. Especifique si desea que el descuento se aplique según porcentaje sobre precio de compra, o mediante importe fijo.

3. Si lo desea, puede establecer un importe de compra mínimo para poder pagar mediante transferencia bancaria. Si no desea aplicar esta opción, mantenga "**0**" como valor por defecto.

4. Igualmente, también podrá definir un importe de compra máximo hasta el cual se permite el pago mediante transferencia bancaria. Si no desea aplicar esta opción, mantenga "**0**" como valor por defecto.

5. Aquí puede determinar que el valor de descuento sea aplicable sobre el precio total del pedido, o sobre el precio individual de cada producto.

6. Aquí podrá establecer si desea aplicar el descuento al subtotal de productos o al importe total del pedido.

Dentro de **"Configuración de Perfil**" también podrá, si lo desea, desactivar este método de pago por transportistas, fabricantes, productos y categorías:

| Transportistas<br>Transportista | <br>Fabcricantes<br>Fabricante |                 | 2               | Productos<br>Producto        |                 |        |
|---------------------------------|--------------------------------|-----------------|-----------------|------------------------------|-----------------|--------|
| Click and collect               | Graphic Corner                 |                 | 2               | ID Producto Referencia FAN13 |                 |        |
| My carrier                      | Studio Design                  | 0               |                 |                              |                 |        |
| My cheap carrier                |                                |                 |                 |                              |                 |        |
| My light carrier                |                                |                 |                 |                              |                 |        |
|                                 |                                |                 |                 |                              |                 |        |
| Categorías                      |                                |                 |                 |                              |                 |        |
| Categoría                       |                                | 🗆 Contraer todo | 🕀 Expandir todo | Marcar todas                 | Desmarcar todas | buscar |
| Raiz                            |                                |                 |                 |                              |                 |        |
|                                 |                                |                 |                 |                              |                 |        |
|                                 |                                |                 |                 |                              |                 |        |
|                                 |                                |                 |                 |                              |                 |        |
|                                 |                                |                 |                 |                              |                 |        |

1. Puede seleccionar los transportistas en los que no quiera habilitar nuestro método de pago.

2. Puede seleccionar los fabricantes en los que no no quiera habilitar nuestro método de pago.

3. Puede filtrar los productos por Id de producto, Referencia, o EAN en los que no quiera aplicar nuestro método de pago.

4. Puede seleccionar las categorías en las que no quiera habilitar nuestro método de pago.

5. Cuando haya finalizado de establecer todos los parametros anteriores, no olvide guardar todos los cambios.

Una vez haya finalizado de establecer todos los parametros anteriores y haya guardado los cambios correctamente, podrá regresar a la pantalla anterior y le aparecerá en un listado como en la imagen inferior, la cuenta bancaria que acaba de configurar:

| PRESTASHOP 80.4                                                                                                    | Acceso rápido - Q Buscar                                                       |                               |                  | 📀 Ver mi tienda 🛱 🤂                         |
|----------------------------------------------------------------------------------------------------|--------------------------------------------------------------------------------|-------------------------------|------------------|---------------------------------------------|
| ≪ .<br>≁ Inicio                                                                                                    | Módulos / transbancaria / A Configurar<br>Configurar<br>Transferencia Bancaria |                               | Atrás Traducir   | Configurar los hooks Buscar actualizaciones |
| VENDER                                                                                                    | SOBRE TRANSFERENCIA BANCAR                                                     | IA CON DESCUENTO              |                  | 🗍 Ayuda 🏟 Soporte 🏠 Opiniones               |
| Catalogo Clientes Servicio al Cliente                                                                                                    | transferencia bancaria<br>Cuentas Bancarias                                    |                               |                  | <b>3</b> •                                  |
| L Estadísticas                                                                                                    | ID Propietario                                                                 | Detalles                      | Nombre del Banco |                                             |
| PERSONALIZAR                                                                                                    | 2 Propietario test                                                             | IBAN: 1465 0100 72 2030876293 | Banco test       | Q Configurar 🖉 Eliminar                     |
| Modulos     Modulos     Diseño     Transporte     Pago     Internacional     Marketing CONFLIGURAR     Parámetros de la     Penda     Parámetros     Avanzados |                                                                                |                               |                  | 1 2                                         |

- 1. Pulse el botón "Configurar" para editar los parámetros que estableció para esta cuenta bancaria.
- 2. Si desea eliminar una cuenta bancaria para nuestro método de pago, pulse el botón "Eliminar".
- 3. Recuerde que puede añadir más cuentas bancarias si fuera necesario pulsando en el icono que indica la flecha.

Cuando ya haya configurado el módulo siguiendo los pasos anteriormente definidos, aquellos pedidos que hayan escogido el método de pago mediante transferencia bancaria con descuento, aparecerán en su listado de "**Pedidos**" en su backend de Prestashop. Una vez haya recibido la transferencia bancaria por parte de uno de sus clientes, localice el pedido correspondiente y pulse el botón "**Ver**" indicado en la captura inferior para poder cambiar el estado de pedido y poder descargar la factura correspondiente.

| PRESTASHOP ***                                                   | Acceso ráp | ldo + | Q Buse       | car (p. ej.: referencia de proc | fucto,                     |                |                         |              |                           |                                    |                      |                              |        | <ul> <li>Ver mi tienda</li> </ul> | 9 😌   |
|------------------------------------------------------------------|------------|-------|--------------|---------------------------------|----------------------------|----------------|-------------------------|--------------|---------------------------|------------------------------------|----------------------|------------------------------|--------|-----------------------------------|-------|
| ≪ ⊼ Inicio                                                       | Pedidos    | os    |              |                                 |                            |                |                         |              |                           |                                    | 🕀 Añadir n           | uevo pedido                  | 🗯 Aume | entar ventas                      | Ayuda |
| VENDER                                                           |            |       |              |                                 |                            |                |                         |              |                           |                                    |                      |                              |        | _                                 | _     |
| Pedidos Pedidos Facturas                                         |            |       |              | 11. Tasa<br>20                  | de conversión<br>% 30 DÍAS | n<br>1         | Carritos aband<br>0 HOY | lonados      | 13,5                      | romedio del pedido<br>44 € 30 DIAS | Beneficion<br>0,72 € | eto por visitante<br>30 DÍAS |        | G                                 |       |
| Facturas por abono<br>Albaranes de entrega<br>Carritos de compra |            | Peo   | didos (1     | .0)                             |                            |                |                         |              |                           |                                    |                      |                              |        | ٥                                 |       |
| 🖶 Catálogo                                                       |            | Ac    | ciones Agruj | padas 🗸                         |                            |                |                         |              |                           |                                    |                      |                              |        |                                   |       |
| e Clientes                                                       |            |       | ID ^         | Referencia                      | Nuevo<br>cliente           | Entrega        | Cliente                 | Total        | Pago                      | Estado                             |                      | Fecha                        |        | Acciones                          |       |
| Servicio al Cliente                                              |            | _     |              |                                 |                            |                |                         |              |                           |                                    |                      | YY-MM-DD                     | •      | 0.5                               |       |
| <ul> <li>Estadísticas</li> </ul>                                 |            |       | Busc         | Buscar referenci                | Toda ¢                     | ÷              | Buscar cliente          | Buscar total | Buscar pago               |                                    | ÷                    | YY-MM-DD                     | •      | Q Buscar<br>Ver                   |       |
| PERSONALIZAR                                                     |            |       | 10 🗸         | UTAINXGRM                       | Sí                         | España         | T. test                 | 17,54 €      | Transferencia<br>Bancaria | Pago aceptado                      |                      | 06/07/2023 08:5              | 9:22   | <u>।</u>                          |       |
| A Módulos                                                        |            |       | 9            | MBJLBPQXN                       | Sí                         | España         | R. test                 | 35,09€       | Transferencia<br>Bancaria | En espera de pago por transferen   | tia bancaria         | 06/07/2023 08:1              | 5:35   |                                   |       |
| Diseño                                                           |            |       | 8            | HKZNENGJK                       | si                         | España         | T. test                 | 21.98€       | Transferencia             | En espera de pago por transferen   | tia bancaria         | 03/07/2023 08:5              | 2:58 0 |                                   |       |
| Transporte                                                       |            |       |              | 004003000                       | ~                          |                | D. Gunda Zunda          |              | Bancaria                  |                                    |                      | 00101/0000 40.5              |        |                                   |       |
| 🖨 Pago                                                           |            |       | 7            | DDABHJGOG                       | SI                         | España         | R. Garcia Jareno        | 16,39 €      | Contra reembolso          | Pago aceptado                      |                      | 22/06/2023 12:5              | 9:36   |                                   |       |
| Internacional                                                    |            |       | 6            | AGYDICJNN                       | Si                         | España         | R. Garcia Jareño        | 27,37 €      | Bancaria                  | En espera de pago por transferen   | tia bancaria         | 21/06/2023 13:0              | 3:06   | 2                                 |       |
| ₩: Marketing                                                     |            |       | 5            | KHWLILZLL                       | No                         | Estados Unidos | J. DOE                  | 27,30 €      | Bank wire                 | En espera de pago por transferen   | cia bancaria         | 21/06/2023 11:2              | 6:51 0 | 2                                 |       |
| CONFIGURAR                                                       |            |       | 4            | FFATNOMMJ                       | No                         | Estados Unidos | J. DOE                  | 21,30€       | Payment by check          | En espera de pago por cheque       |                      | 21/06/2023 11:2              | 6:51 @ | 2                                 |       |
| <ul> <li>Parámetros de la<br/>tienda</li> </ul>                  |            |       | 3            | UOYEVOLI                        | No                         | Estados Unidos | J. DOE                  | 21,30 €      | Payment by check          | Error en pago                      |                      | 21/06/2023 11:2              | 6:51 G | 2                                 |       |
|                                                                  |            |       | 2            | OHSATSERP                       | No                         | Estados Unidos | J. DOE                  | 169,90 €     | Payment by check          | En espera de pago por cheque       |                      | 21/06/2023 11:2              | 6:51 G | 2                                 |       |

Si su versión de Prestashop es 1.7 o superior, también podrá cambiar el estado del pedido pulsando el nombre del mismo y le aparecerá un desplegable donde podrá cambiar dicho estado a "**Pago aceptado**" desde ahí, y una vez cambiado podrá pulsar en el icono de "**Factura**", para descargar la factura.

Una vez dentro de su pedido, podrá ver y modificar su estado del modo que se especifica a continuación:

| PRESTASHOP ***                                          | Acceso rá        | ápldo 🗸 🔍 Q. Buscar (p. ej.: referenc       | ia de producto,                             |         |                                                                |                                             |             |                                   |                    | <ul> <li>Ver mi tiend</li> </ul> | a 🚇 🖯 |
|---------------------------------------------------------|------------------|---------------------------------------------|---------------------------------------------|---------|----------------------------------------------------------------|---------------------------------------------|-------------|-----------------------------------|--------------------|----------------------------------|-------|
| ≪ ∧* Inicio                                             | Pedidos<br>#10 U | JTAINXGRM de Test test                      | 17,54 6 06/07/2023 en 08:59:22              |         |                                                                |                                             |             |                                   | *                  | Aumentar ventas                  | Ayuda |
| VENDER                                                  |                  | Paro acentado                               | Actualizar al ostado                        | etura 📕 | Transinis padida                                               |                                             |             |                                   |                    |                                  |       |
| Pedidos     Pedidos     Facturas     Facturas por abono | 1                | Cliente                                     | 2 4                                         | Prod    | uctos (1)                                                      |                                             |             |                                   |                    |                                  |       |
| Albaranes de entrega<br>Carritos de compra              |                  | Sr. Test test #7                            | Ver todos los detalles                      | Product | 0                                                              | Precio unitario<br>Impuestos (<br>incluídos | Cantidad    | Disponible Impuestor<br>incluidos | s Factura          | Acciones                         |       |
| Catálogo                                                |                  | Email:                                      | Padidos realizados validados:               | 1       | The best is yet to come' Framed poster (Dimension:<br>40x60cm) | 35,09€                                      | 1           | 898 35,09€                        | #FA000002          | /                                |       |
| <ul> <li>Servicio al Cliente</li> </ul>                 |                  | test@4webs.es                               | 1                                           |         | Referencia del proveedor: demo_6_70                            |                                             |             |                                   |                    | Î                                |       |
| B Estadísticas                                          |                  | Dirección de envío                          | Dirección de facturación                    | Artícu  | los por página:                                                |                                             |             | 🕀 Añadir un produ                 | ucto 🖀 Aña         | dir un descuento                 |       |
| PERSONALIZAR                                            |                  | Test test<br>Address test<br>46930 Valencia | Test test<br>Address test<br>46930 Valencia | 8       | ٥                                                              |                                             |             |                                   |                    |                                  |       |
| Módulos Diseño                                          |                  | España<br>576251672H                        | España<br>576251672H                        |         | Productos                                                      | Descuentos                                  |             |                                   | Total              |                                  |       |
| Transporte                                              |                  | Nota Privada                                | +                                           |         | Para este grupo de clientes, los precios se muestro            | an con: Impuestos incluio                   | dos. Las de | voluciones de mercancía           | están desactivadas |                                  |       |
| 🖻 Pago                                                  |                  |                                             |                                             |         |                                                                |                                             |             |                                   |                    |                                  |       |
| <ul> <li>Internacional</li> <li>Marketing</li> </ul>    |                  | Mensajes (0)                                |                                             | 🕄 Estar | to (2) Documentos (1) Transportist                             | as (1)                                      |             |                                   |                    |                                  |       |
| CONFIGURAR                                              |                  | Elisa al manesia da tu padido               |                                             | Page    | o aceptado                                                     | Test Te                                     | est         | 06/07/2023 08:5                   | 59:35 <b>F</b>     | eenviar email                    |       |
| <ul> <li>Parámetros de la<br/>tienda</li> </ul>         |                  | cago or menoide de la pedido                | •                                           | 3 En e  | spera de pago por transferencia bancaria                       |                                             |             | 06/07/2023 08:5                   | 59:23 <b>F</b>     | leenviar email                   |       |

1. En el desplegable que muestra todos los estados de pedido, escoja "**Pago aceptado**" en el momento en que ya haya recibido la transferencia bancaria por parte de su cliente.

- 2. Pulse el botón "Actualizar el estado".
- 3. Una vez realizados los pasos anteriores, aparecerá el nuevo estado de pedido.
- 4. En este punto, ya estará disponible para descarga la factura desglosada del pedido.

A continuación, se muestra la captura de una factura de pedido realizado mediante pago por transferencia. Si bien Prestashop ya generaba estas facturas de forma predeterminada, este módulo agregará otra línea en la que se especifica la diferencia de precio resultante del pago mediante transferencia. Este descuento, se corresponde al que usted mismo haya establecido en las opciones de configuración del módulo (vea página 6, puntos 1 y 2).

| my sta                                                             | ore                        |                                             |                       |                                                                     |                                |            | FACTUR/<br>06/07/202<br>#FA00000 |  |
|--------------------------------------------------------------------|----------------------------|---------------------------------------------|-----------------------|---------------------------------------------------------------------|--------------------------------|------------|----------------------------------|--|
| Delivery Addı                                                      | ress                       |                                             | E                     | Billing Addres                                                      | 55                             |            |                                  |  |
| Test test<br>Address test<br>46930 Valenci<br>España<br>576251672H | a                          |                                             | i<br>2<br>2<br>2<br>2 | Fest test<br>Address test<br>16930 Valencia<br>España<br>576251672H | a                              |            |                                  |  |
| Invoice N                                                          | lumber                     | Invoice                                     | Date                  | Order Ref                                                           | erence                         | Order date |                                  |  |
| #FA000                                                             | 0002                       | 06/07/20                                    | 023                   | UTAINX                                                              | GRM                            | 06/        | /07/2023                         |  |
| Reference                                                          |                            | Product                                     |                       | Tax<br>Rate                                                         | Unit Price<br>(Tax excl.)      | Qty        | Total<br>(Tax excl.)             |  |
| demo_6                                                             | The best is<br>(Dimension: | yet to come' Fram<br>40x60cm)               | ed poster             | 21 %                                                                | 29,00 €                        | 1          | 29,00€                           |  |
| Tax Datail                                                         | Tax Rate                   | Base price                                  | Total Tax             |                                                                     | Total Products                 |            | 29,00€                           |  |
| Tax Detail                                                         | 21.000 %                   | 14,50€                                      | 3,04 €                |                                                                     | Total Discounts                |            | - 14,50 €                        |  |
| Products                                                           |                            |                                             |                       |                                                                     | Shipping Costs                 |            | Free Shipping                    |  |
| Products                                                           |                            |                                             |                       |                                                                     |                                |            |                                  |  |
| Products<br>Payment Me                                             | thod                       | Transferencia<br>Bancaria                   | 17,54 €               |                                                                     | Total (Tax excl.)              |            | 14,50 €                          |  |
| Products Payment Me Carrier                                        | thod                       | Transferencia<br>Bancaria<br>Click and coll | 17,54 €<br>lect       |                                                                     | Total (Tax excl.)<br>Total Tax |            | 14,50 €<br>3,04 €                |  |

Del mismo modo, sus clientes podrán ver en su correspondiente listado de pedidos efectuados, cuáles son aquellos realizados mediante transferencia bancaria y acceder a todos sus detalles mediante el botón **"Datos"** indicado en la captura inferior.

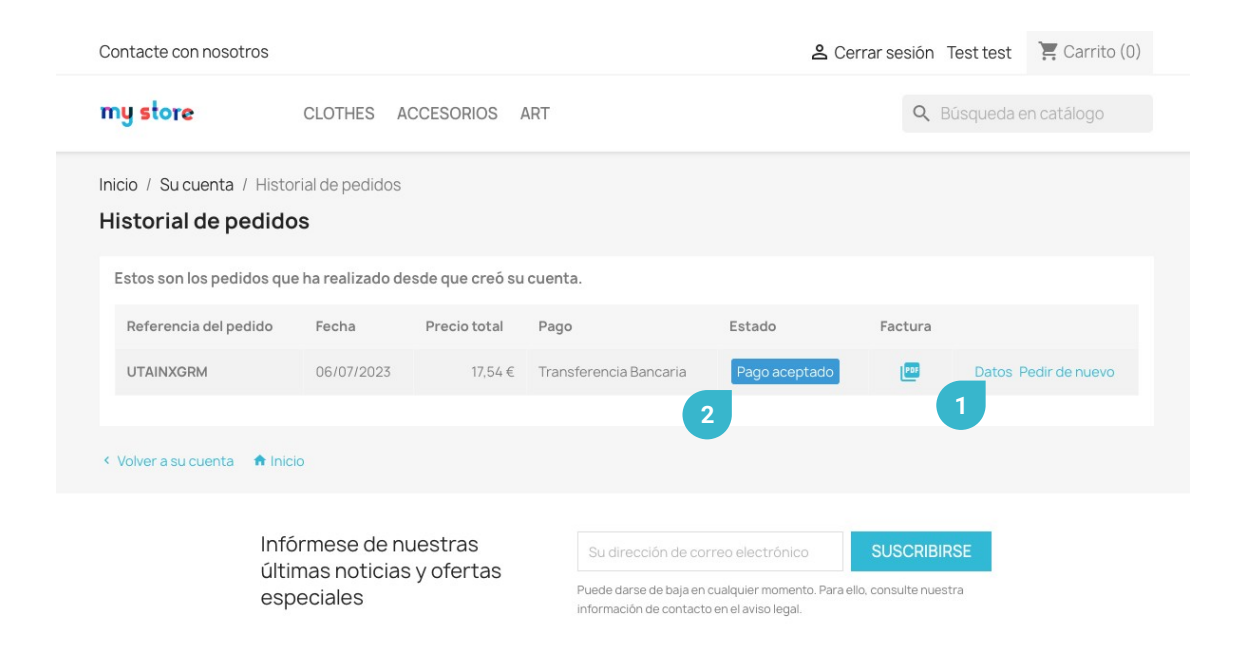

1. Podrá ver con detalle todos los datos del pedido.

2. En aquellos casos en que el estado de su pedido haya pasado a "**Pago aceptado**" (vea página 9 de este manual), su cliente podrá descargar también la factura que se muestra en la página 11 de este manual.

### Anotaciones para desarrolladores

Este módulo no modifica ningún controlador ni interviene en ningún proceso crítico de Prestashop.

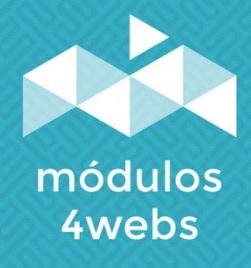